# W32-4145FE/4155FE

半導体パラメータ・アナライザ HP4145A/B HP4155A/56A FETの特性測定

4145A/B,4155A/4156Aは、アジレントテクノロジー社 の商標です。

\_ • •

| 対象測定器          | 品番           | GP-IBボード  | 価格       | 動作環境                                                                                   |  |
|----------------|--------------|-----------|----------|----------------------------------------------------------------------------------------|--|
| 4145A/B        | W32-4145FE-R | ラトックシステム製 | 165,000円 | Windows<br>7/8.1/10<br>(32 or 64bits)<br>Excel<br>2010/2013/2016/2019<br>(32bits only) |  |
|                | W32-4145FE-N | NI製       |          |                                                                                        |  |
| 4155A<br>4156A | W32-4155FE-R | ラトックシステム製 |          |                                                                                        |  |
|                | W32-4155FE-N | NI製       |          |                                                                                        |  |

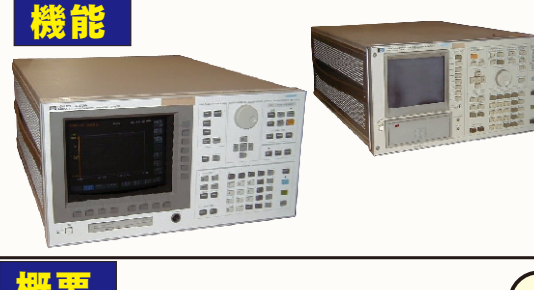

各特性値の測定条件を入力することにより、全測定項目を自動的に測定し、 その結果をExcelシートに取り込みます。各特性値は、スイープにより測定します。 スイープ波形が必要な場合は、その全スイープ波形データをExcelシートに 取り込むことが可能です。また、同時に作図も行います。HP4155A/56Aでは、 パルス測定も可能です。2ゲートFETの測定にも対応しています。

アジレントテクノロジー

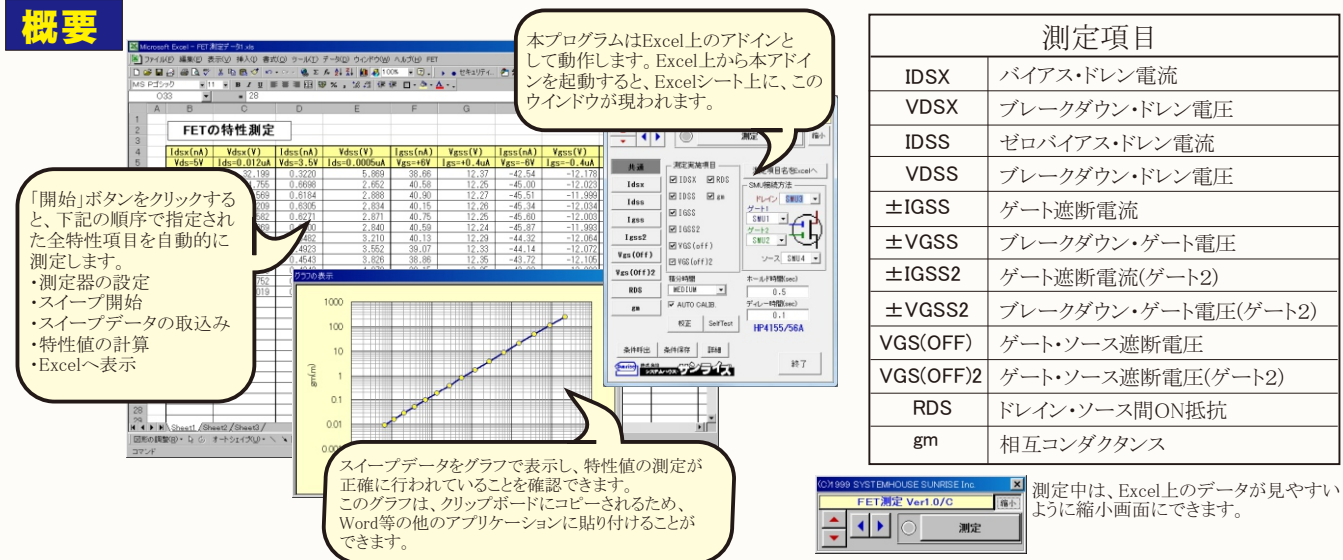

| 操作方法                                                                                                    | (C)19992011 SYSTEMHOUSE SUNRISE Inc.                                                                                                    | - 測定条件を保左したり 呼び出したりすると                                                                                                    |
|----------------------------------------------------------------------------------------------------|----------------------------------------------------------------------------------------------------|----------------------------------------------------------------------------------------------------|
| Excelシート上のカーソルを上下左右に                                                                                                    | FET測定 Ver1.0d/R                                                                                                    | そのファイル名がここに表示されます。                                                                                                    |
| 移動します。<br>本アドイン起動後は、シートにフォー<br>カスが移動できませんので、本ボタン<br>によりカーソルの移動を行います。                                                                                                    |                                                                                                    | ーーウィンドウの表示を縮小表示します。(上図参)                                                                                                    |
| <ul> <li>測定項目をチェックします。</li> <li>チェックの無い項目は、測定をスキップします。</li> <li>一旦、全測定項目を測定した後、特定の</li> <li>測定項目だけを再測定したい場合、その</li> <li>再測定したい項目だけにチェックを付けて、再度測定を行います。</li> <li>測定の積分時間を設定します。通常は、「MEDIUM」に設定します。</li> <li>オートキャリブレーションのモードで</li> <li>測定を開始します。</li> </ul> | 共通     判定実施項目     測定項目名をExcelへ     SMU接続方法     U IDSX    ☑ RDS     ☑ IDSS    ☑ gm     ☑ IDSS    ☑ gm     ☑ IGSS     ☑ IGSS2     ☑ IGSS2     ☑ VGS (off)     ☑ VGS (off)     ☑ VGS (off)2     枚as (off)2     枚as (off)2     枚as (off)3 | <ul> <li>制定を開始します。制定結果は、Excelシートの現在カーソルのある位置に表示されます。 「測定実施項目」のチェックの付いている 項目だけが測定されます。 各項目の測定完了ごとにその結果がExcelに 表示されます。 測定開始後、中断したい場合、再度本ボタン を左クリックします。左クリックしても、ボ タンが反応しない場合がありますが、1度 クリックすれば、現在測定中の項目を測定完 了後、測定を中断します。 注)測定を行う前に、「測定項目名表示」ボタ ンをクリックし、測定項目と表示し ておいて下さい。 </li> </ul> |
| 測定器のセルフテストを実行します。<br>測定器のキャリプレーションを実行します。<br>現在入力されている全ての測定条件を<br>ファイル名を付けて保存します。                                                                                                    | RDS ← ULDIUM ・<br>変形 ▼ AUTO CALIB.<br>ディレー時間(sec)<br>◆ 0.1<br>HP4155/56A                                                                                                    | 表示されます。表示される位置は、Excel<br>上の現在のカーソル位置です。<br>通常の測定では、本ボタンをクリックした<br>後、「測定」ボタンで測定を繰り返します。<br>ドレインに接続したSMUを指定します。                                                                                                    |
| 保存してある測定条件を読込みます。                                                                                                    |                                                                                                    | ゲート1に接続したSMUを指定します。<br>ソースに接続したSMUを指定します。                                                                                                    |
| 注)測定器リアーパネルの<br>「HP-IBコントロール・スイッ<br>チ」の「CR/LF」と「COMMA」<br>」の切換は必ず「COMMA」<br>側に設定して下さい。<br>EOI送信<br>EOI送信<br>EOI送信                                                                                                    | F<br>測定の詳細条件を設定します。<br>(次ページを参照)<br>MA<br>レスイッチ                                                                                                    | クート2に伝統したSMUを指定します。<br>スイープ開始前のホールド時間を設定します。<br>通常は、1秒程度とします。<br>サンプリング毎のディレー時間を設定します。<br>通常は、0.1秒程度とします。                                                                                                    |

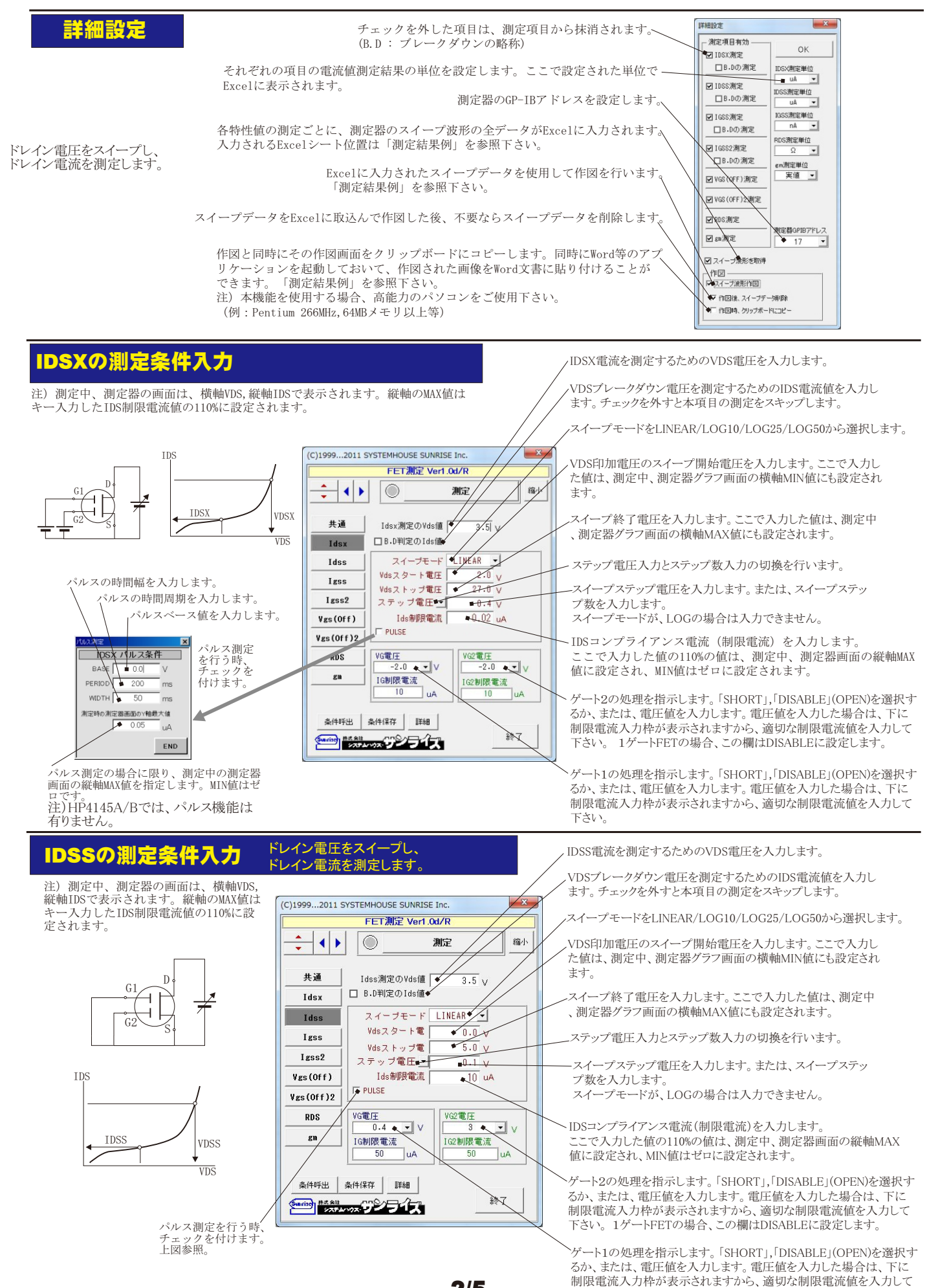

2/5

下さい。IDSSの測定では、通常この欄はSHORTに設定します。

## IGSSの測定条件入力

注)測定中、測定器の画面は、横軸VGS, 縦軸IGSで表示されます。縦軸のMAX値は キー入力したIGS制限電流値の110%に設 定されます。

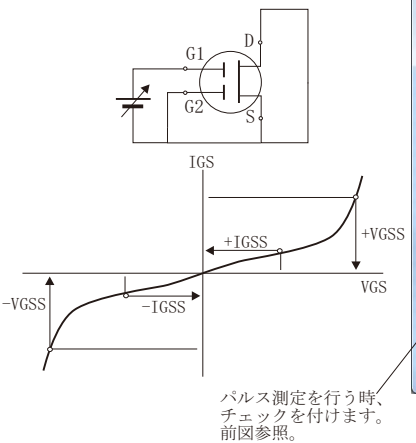

(C)1999...2011 SYSTEMHOUSE SUNRISE In FET測定 Ver1.0d/F 缩少 4 > 測定 共通 Igss測定のVg値土 □ B.D判定のIg値 Idsx スイーブモード CINEAR -Idss Vgスタート電圧 15 Vgストップ電圧 🔎 15 V Igss2 ステップ電圧・ 0.5 Ig制限電流 20 uA Vgs(Off) Vgs(Off)2 RDS VDS電日 DISABLE -DISABLE 🗨 V SI 条件呼出 条件保存 詳細 終了 きまたまは いっかい ランライズ

-ト電圧をスイープし、

ト電流を測定します

ゲ

IGSS電流を測定するためのVG電圧を入力します。

VGSブレークダウン電圧を測定するためのIGS電流値を入力し ます。チェックを外すと本項目の測定をスキップします。

·プモードをLINEAR/LOG10/LOG25/LOG50から選択します。

.VGS印加電圧のスイープ開始電圧を入力します。ここで入力し た値は、測定中、測定器グラフ画面の横軸MIN値にも設定され ます。

スイープ終了電圧を入力します。ここで入力した値は、測定中 、測定器グラフ画面の横軸MAX値にも設定されます。

・プステップ電圧を入力します。または、スイープステッ プ数を入力します。 スイープモードが、LOGの場合は入力できません。

ステップ電圧入力とステップ数入力の切換を行います。

IGSコンプライアンス電流(制限電流)を入力します。 こで入力した値の110%の値は、測定中、測定器画面の縦軸MAX 値に設定され、MIN値はゼロに設定されます。

ドレインの処理を指示します。「SHORT」、「DISABLE」(OPEN)を選択す るか、または、電圧値を入力します。電圧値を入力した場合は、下に 制限電流入力枠が表示されますから、適切な制限電流値を入力して 下さい。IGSSの測定では、通常、この欄はSHORTに設定します。

ゲート2の処理を指示します。「SHORT」、「DISABLE」(OPEN)を選択す るか、または、電圧値を入力します。電圧値を入力した場合は、下に 制限電流入力枠が表示されますから、適切な制限電流値を入力して 下さい。1ゲートFETでは、通常この欄はDISABLEに設定します。

IGSS(ゲート2)電流を測定するためのVG電圧を入力します。

.VGS(ゲート2)ブレークダウン電圧を測定するためのIGS電流値を 入力します。チェックを外すと本項目の測定をスキップします。

スイープモードをLINEAR/LOG10/LOG25/LOG50から選択します。

VGS(ゲート2)印加電圧のスイープ開始電圧を入力します。ここで 入力した値は、測定中、測定器グラフ画面の横軸MIN値にも設定 されます

ここで入力した値は、測定中 プ終了電圧を入力します。 スイ・ 、測定器グラフ画面の横軸MAX値にも設定されます。

ステップ電圧入力とステップ数入力の切換を行います。

スイープステップ電圧を入力します。または、スイープステッ プ数を入力します。 スイープモードが、LOGの場合は入力できません。

IGS(ゲート2)コンプライアンス電流(制限電流)を入力します。 で入力した値の110%の値は、測定中、測定器画面の縦軸MAX 値に設定され、MIN値はゼロに設定されます。

-ドレインの処理を指示します。「SHORT」,「DISABLE」(OPEN)を選択す るか、または、電圧値を入力します。電圧値を入力した場合は、下に 制限電流入力枠が表示されますから、適切な制限電流を入力して 「DISABLE」(OPEN)を選択す 下さい。 IGSSの測定では、通常、この欄はSHORTに設定します

ゲート1の処理を指示します。「SHORT」,「DISABLE」(OPEN)を選択す るか、または、電圧値を入力します。電圧値を入力した場合は、下に 制限電流入力枠が表示されますから、適切な制限電流値を入力して 下さい。

VGS(OFF)電圧を測定するためのID(ドレイン)電流を入力します。

スイープモードをLINEAR/LOG10/LOG25/LOG50から選択します。

VG(ゲート)印加電圧のスイープ開始電圧を入力します。ここで 入力した値は、測定中、測定器グラフ画面の横軸MIN値にも設定 されます。

- スイープ終了電圧を入力します。ここで入力した値は、測定中 、測定器グラフ画面の横軸MAX値にも設定されます。
- ステップ電圧入力とステップ数入力の切換を行います。

イープステップ電圧を入力します。または、スイープステッ プ数を入力します。 スイープモードが、LOGの場合は入力できません。

IG(ゲート)コンプライアンス電流(制限電流)を入力します。 ここで入力した値の110%の値は、測定中、測定器画面の縦軸MAX 値に設定され、MIN値はゼロに設定されます。

ドレインの処理を指示します。「SHORT」、「DISABLE」(OPEN)を選択するか、または、電圧値を入力します。電圧値を入力した場合は、下に 制限電流入力枠が表示されますから、適切な制限電流値を入力して 下さい。

ゲート2の処理を指示します。「SHORT」,「DISABLE」(OPEN)を選択す るか、または、電圧値を入力します。電圧値を入力した場合は、下に 制限電流入力枠が表示されますから、適切な制限電流値を入力して 下さい。1ゲートFETでは、通常、この欄はDISABLEに設定します。

#### IGSS2の測定条件入力(ゲート2)ゲート2電圧をスイープし ゲート2電流を測定します ・プし、

注)測定中、測定器の画面は、横軸VG2, 縦軸IG2で表示されます。縦軸のMAX値は キー入力したIG2制限電流値の110%に設 定されます。

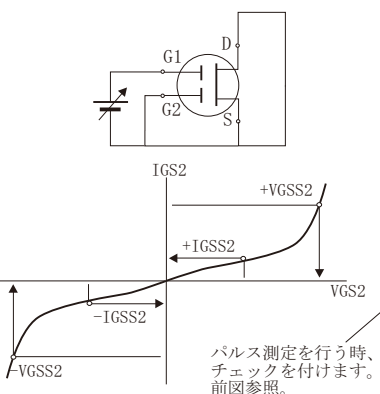

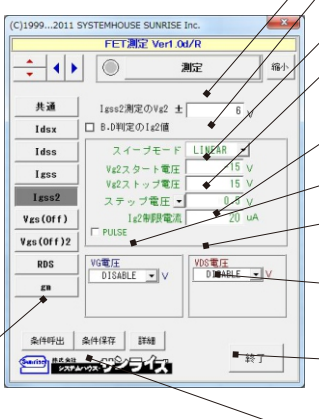

VGS(OFF)の測定条件入力

注) 測定中、測定器の画面は、横軸VG, 縦軸IDで表示されます。縦軸のMAX値は キー入力したID制限電流値の110%に設 定されます。

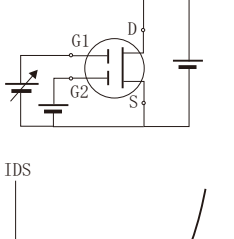

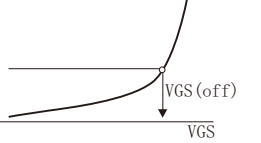

パルス測定を行う時、 チェックを付けます。 前図参照。

### ゲート電圧をスイープし、 ドレイン電流を測定します

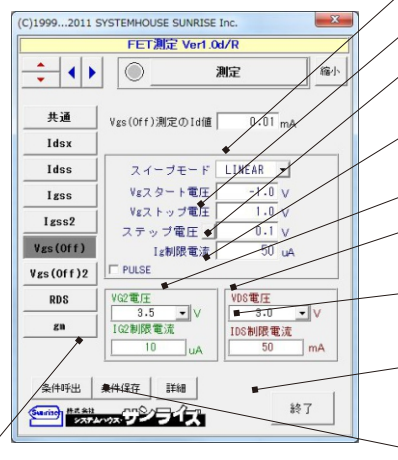

#### ート2電圧をスイープした時の ノイン電流を測定します VGS(OFF)2の測定条件入力

注)測定中、測定器の画面は、横軸VG2, 縦軸ID2で表示されます。縦軸のMAX値は -入力したID制限電流値の110%に設 定されます。

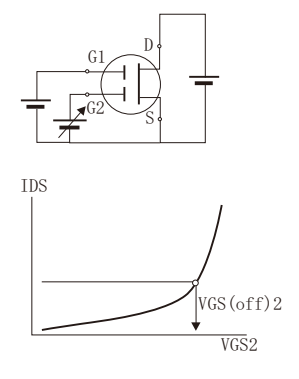

| (C)19992011 SYSTEMHOUSE SUNRISE Inc.   |                                 |                    |  |  |  |  |
|----------------------------------------|---------------------------------|--------------------|--|--|--|--|
| FET測定 Ver1.0d/R                        |                                 |                    |  |  |  |  |
| ÷ ()                                   |                                 | 測定 缩小              |  |  |  |  |
| 共通                                     | Vgs(Off)2測定のId値                 | 0.01 mA            |  |  |  |  |
| Idsx                                   |                                 |                    |  |  |  |  |
| Idss                                   | スイープモード                         | LINEAR -           |  |  |  |  |
| Igss                                   | Vg2スタート電圧                       | 1.0 V              |  |  |  |  |
| Igss2                                  | Vg2ストッフ電圧 1,8 V<br>ステップ電圧 0,1 V |                    |  |  |  |  |
| Vgs(Off)                               | Ig2制限電流                         | 50 114             |  |  |  |  |
| Vgs(Off)2                              | T PULSE                         |                    |  |  |  |  |
| RDS                                    | VG電圧                            | VDS電圧              |  |  |  |  |
| gn                                     | IG制限電流                          | 3.5 · V<br>IDS制限電法 |  |  |  |  |
|                                        | 50 uA                           | 18 mA              |  |  |  |  |
| 条件呼出                                   | 条件保存                            |                    |  |  |  |  |
| (1000000000000000000000000000000000000 |                                 |                    |  |  |  |  |

パルス測定を行う時、 チェックを付けます。 リエリノで 前図参照。

## RDSの測定条件入力

ゲート電圧を固定し、ドレイン電流をスイープ しながら、ドレイン電圧を測定します。 スイープ終了後ドレイン電流とドレイン電圧か らRDSを計算します。

注)測定中、測定器の画面は、横軸IDS, 縦軸VDSで表示されます。縦軸のMAX値は -入力したVDS制限電流値の110%に設 定されます。

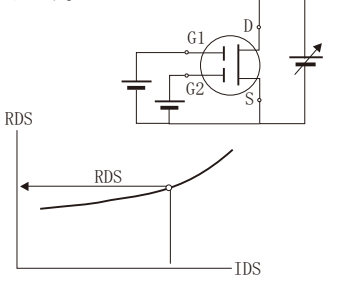

パルス測定を行う時、 チェックを付けます。 前図参照。

(C)1999...2011 SYSTEMHOUSE SUNRISE Inc FET测定 Ver1.0d/F ÷ • • 缩小 测量 ¥1. 測定を開 共通 RDS測定のId値 Idsx Idss スイーブモード **EINEAR** Idsスタート電流 Idsストップ電流 Igss -6 Igss2 ステップ電流・ Vgs(Off) Vds制限電圧 T PULSE Vgs(Off)2 VG電圧 1.0 RDS VG2101± SHORT V ٠v IG制限電流 ٨ 条件呼出 条件保存 詳細 終了 

WGS(OFF)2電圧を測定するためのID(ドレイン)電流を入力します。

、スイープモードをLINEAR/LOG10/LOG25/LOG50から選択します。

VG2(ゲート2)印加電圧のスイープ開始電圧を入力します。ここで 入力した値は、測定中、測定器グラフ画面の横軸MIN値にも設定 されます。

イープ終了電圧を入力します。ここで入力した値は、測定中 、測定器グラフ画面の横軸MAX値にも設定されます。

ステップ電圧入力とステップ数入力の切換を行います。

イープステップ電圧を入力します。または、スイープステッ プ数を入力します。

スイープモードが、LOGの場合は入力できません。

IG2(ゲート2)コンプライアンス電流(制限電流)を入力します。 こで入力した値の110%の値は、測定中、測定器画面の縦軸MAX 値に設定され、MIN値はゼロに設定されます。

ドレインの処理を指示します。「SHORT」,「DISABLE」(OPEN)を選択す るか、または、電圧値を入力します。電圧値を入力した場合は、下に 制限電流入力枠が表示されますから、適切な制限電流値を入力して 下さい。

ゲート2の処理を指示します。「SHORT」,「DISABLE」(OPEN)を選択す るか、または、電圧値を入力します。電圧値を入力した場合は、下に 制限電流入力枠が表示されますから、適切な制限電流値を入力して 下さい。

RDSを測定するためのID(ドレイン)電流を入力します。

マイープモードをLINEAR/LOG10/LOG25/LOG50から選択します。

,IDS(ドレイン)電流のスイープ開始電流を入力します。ここで入力し た値は、測定中、測定器グラフ画面の横軸MIN値にも設定されます。

スイープ終了電流を入力します。ここで入力した値は、測定中 、測定器グラフ画面の横軸MAX値にも設定されます。

ステップ電流入力とステップ数入力の切換を行います。

スイープステップ電流を入力します。または、スイープステップ数を 入力します。

スイープモードが、LOGの場合は入力できません。

VDS(ドレイン)コンプライアンス電圧(制限電圧)を入力します。 こで入力した値の110%の値は、測定中、測定器画面の縦軸MAX 値に設定され、MIN値はゼロに設定されます。

-ト2の処理を指示します。「SHORT」,「DISABLE」(OPEN)を選択す るか、または、電圧値を入力します。電圧値を入力した場合は、下に 制限電流入力枠が表示されますから、適切な制限電流値を入力して 下さい。1ゲートFETでは、DISABLEに設定します。

ゲート1の処理を指示します。「SHORT」、「DISABLE」(OPEN)を選択す るか、または、電圧値を入力します。電圧値を入力した場合は、下に 制限電流入力枠が表示されますから、適切な制限電流値を入力して 下さい

gmを測定するためのID(ドレイン)電流を入力します。

スイープモードをLINEAR/LOG10/LOG25/LOG50から選択します。

VG(ゲート)電圧のスイーブ開始電圧を入力します。ここで入力した値は、測定中、測定器グラフ画面の横軸MIN値にも設定されます。

スイープ終了電圧を入力します。ここで入力した値は、測定中 、測定器グラフ画面の横軸MAX値にも設定されます。

ステップ電圧入力とステップ数入力の切換を行います。

・プステップ電圧を入力します。または、スイープステップ数を 入力します。 スイープモードが、LOGの場合は入力できません。

IG(ゲート)コンプライアンス電流(制限電流)を入力します。 ここで入力した値の110%の値は、測定中、測定器画面の縦軸MAX 値に設定され、MIN値はゼロに設定されます。

ドレインの処理を指示します。「SHORT」、「DISABLE」(OPEN)を選択す るか、または、電圧値を入力します。電圧値を入力した場合は、下に 制限電流入力枠が表示されますから、適切な制限電流値を入力して 下さい。

ゲート2の処理を指示します。「SHORT」,「DISABLE」(OPEN)を選択す るか、または、電圧値を入力します。電圧値を入力した場合は、下に 制限電流入力枠が表示されますから、適切な制限電流値を入力して 下さい。1ゲートFETではDISABLEに設定します。

## gmの測定条件入力

ドレイン電圧を固定し、ゲート電圧をスイープ しながら、ドレイン電流を測定します。 スイープ終了後ゲート電圧とドレイン電流から gmを計算します。

注) 測定中、測定器の画面は、横軸VG, 縦軸IDSで表示されます。縦軸のMAX値は キー入力したVDS制限電流値の110%に設 定されます。

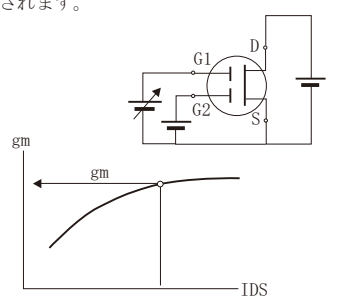

パルス測定を行う時、 チェックを付けます。 前図参照。

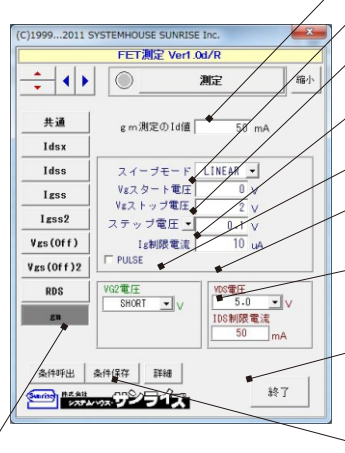

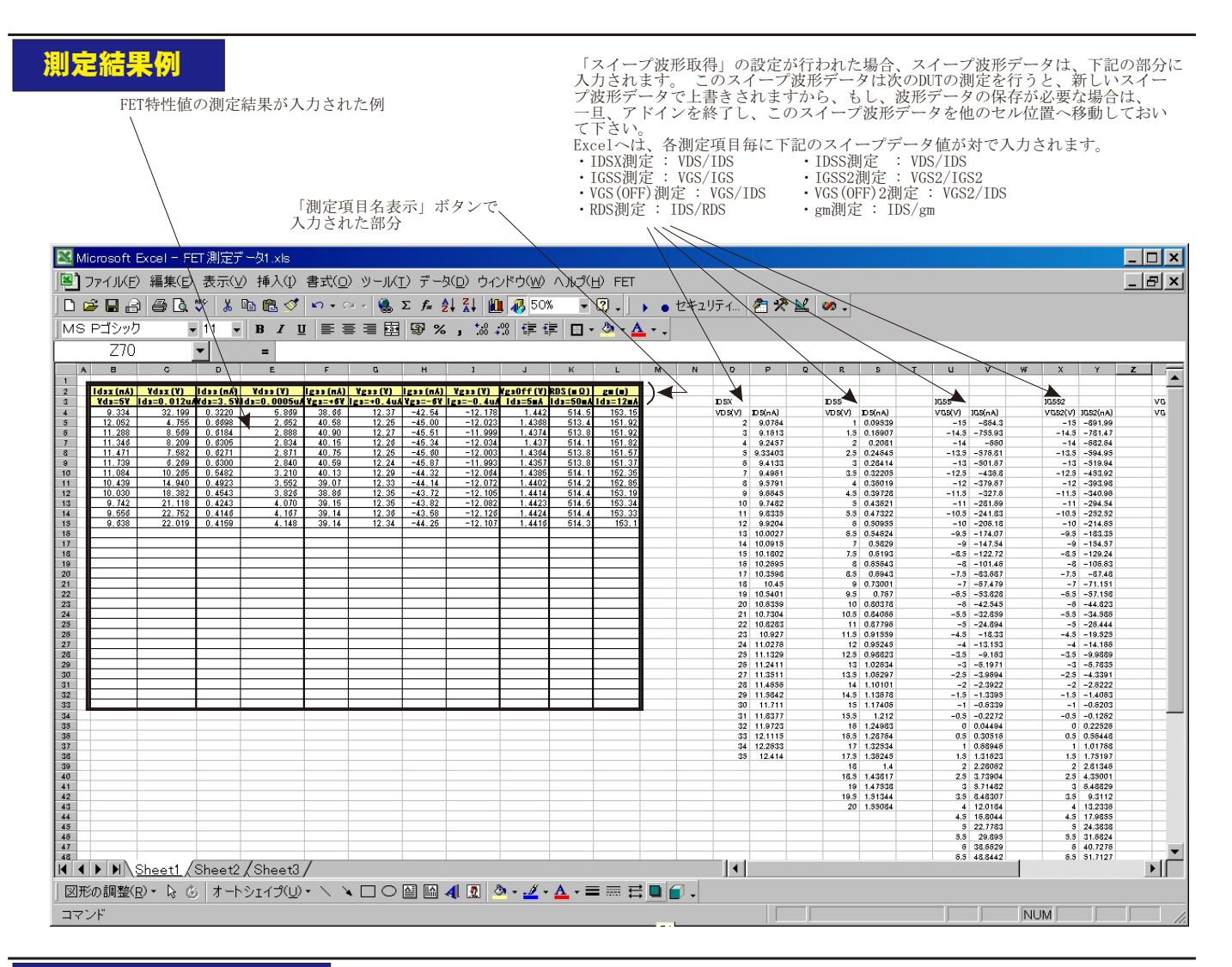

## スイープ波形の保存例

#### Microsoft Word

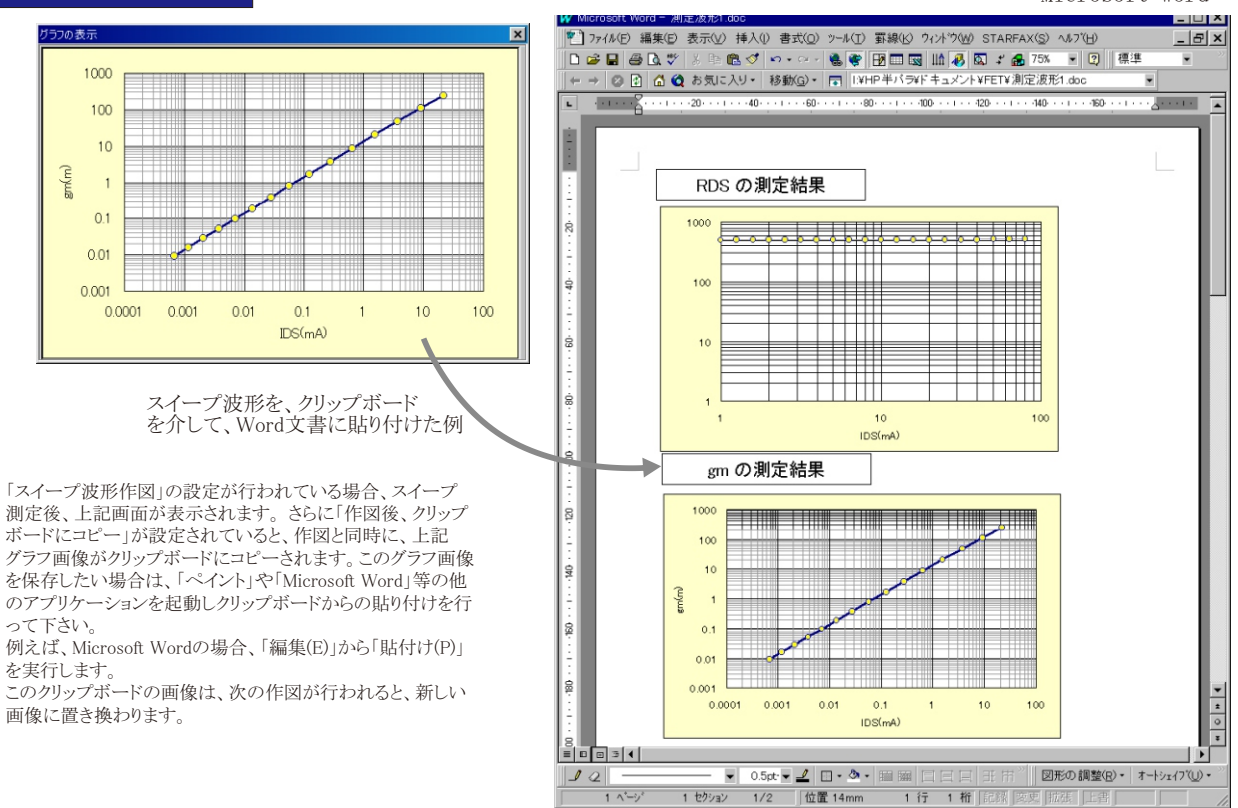